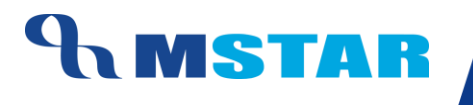

# SES Training Inherit Grade Rules for School

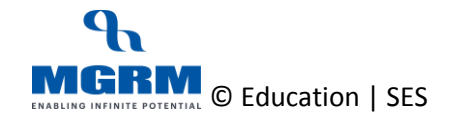

#### **Contents**

| 04-13-03: Inherit Grade Rules for various Classes of School | .3 |
|-------------------------------------------------------------|----|
| Points to Remember                                          | .9 |
| Training Video Links1                                       | 10 |

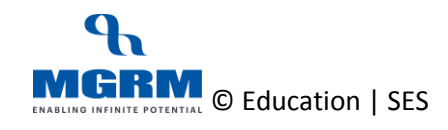

# 04-13-03: Inherit Grade Rules for various Classes of School

#### Let us understand the purpose of this activity

The purpose of this activity is to save the Grade Rules for the Classes by deriving them from the central Grade policy already defined.

# This activity has to be done for both Academic and Non-Academic Grades rules for all classes as per process of the school.

Defining Grade Rules means defining the Marks Range for conversion of Grades from Marks. So based on the Grade Rule the Marks Obtained by the students gets automatically converted to the Grades in the Exam Reports

For those subjects where direct Grades are entered, we define the Grade rule to show in the Report cards.

We cannot make any changes in the Grade Rules at our end as the rules have been defined at central level for classes.

#### By default this screen is not accessible by Class Teachers and Subject Teachers

Now, let us begin this activity

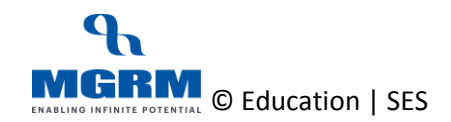

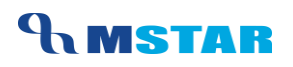

1. We go to Examination module, and click on 'Business Rules'. We select screen 'Grade Rule'

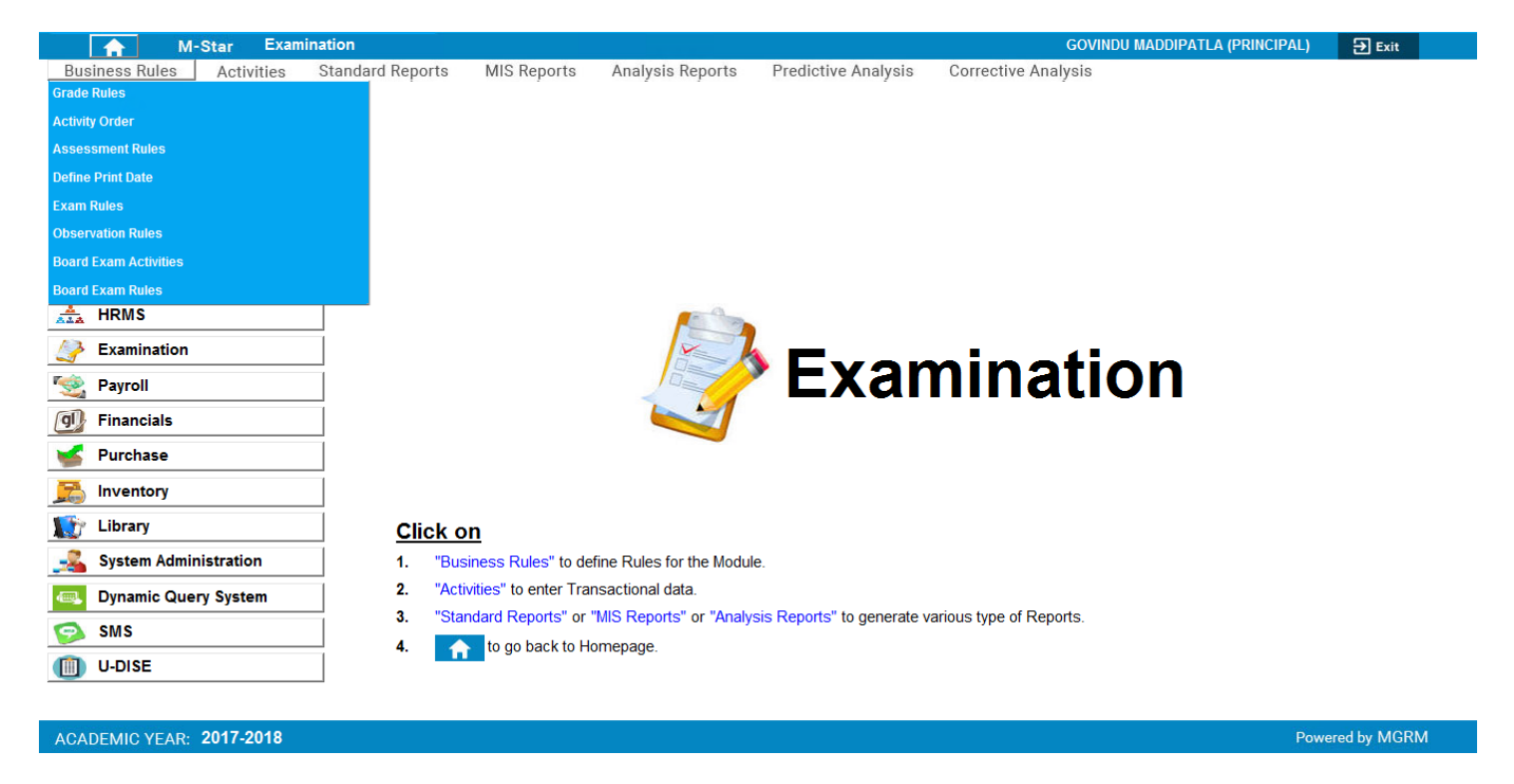

2. Below shown screen would appear.

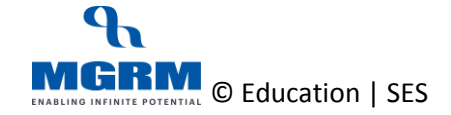

#### **TRAINING MANUAL**

|                   | Ever Ever  | nination         |              |               |          |                    |          |              | мерь         | Admin (MCD) |             |         |
|-------------------|------------|------------------|--------------|---------------|----------|--------------------|----------|--------------|--------------|-------------|-------------|---------|
| Rusiness Rules    | -Star LA   | Standard Departa | MIC Deporte  | Analysis Ban  | orto D   | radiativa Analysia | Corro    | otivo Anol   | WGRW         |             | TADIMINJ    |         |
| Business Rules    | Activities | Standard Reports | MIS Reports  | Analysis Repo | ons F    | redictive Analysis | Correc   | cuve Anar    | ysis         | 1           | [ ]         |         |
| Grade Rules       |            |                  |              |               |          |                    |          | <u>S</u> ave | Vie <u>w</u> | Delete      | Clear       | Exit    |
| Class *           |            | -                | Activity Tyr |               |          |                    | <b>T</b> |              |              |             |             |         |
| Grade *           |            |                  | Scale Type   | · · ·         |          | -                  |          |              |              |             |             |         |
| Marke From        |            |                  | Marke To     |               |          |                    |          |              |              |             |             |         |
| Demarke           |            |                  | indika to    |               |          |                    |          |              |              | Fetch G     | rade Policy |         |
| S No Scale Type   | •          | Grade Name       | Ma           | rke From      | Marke To | Pemarka            |          |              |              |             |             |         |
| 3. NO. Scale Type |            | Grade Marile     | ma           | TKS I TOIL    | marks to | Relians            |          |              |              |             |             |         |
|                   |            |                  |              |               |          |                    |          |              |              |             |             | Delete  |
|                   |            |                  |              |               |          |                    |          |              |              |             |             |         |
|                   |            |                  |              |               |          |                    |          |              |              |             |             |         |
|                   |            |                  |              |               |          |                    |          |              |              |             |             |         |
|                   |            |                  |              |               |          |                    |          |              |              |             |             |         |
|                   |            |                  |              |               |          |                    |          |              |              |             |             |         |
|                   |            |                  |              |               |          |                    |          |              |              |             |             |         |
|                   |            |                  |              |               |          |                    |          |              |              |             |             |         |
|                   |            |                  |              |               |          |                    |          |              |              |             |             |         |
|                   |            |                  |              |               |          |                    |          |              |              |             |             |         |
|                   |            |                  |              |               |          |                    |          |              |              |             |             |         |
|                   |            |                  |              |               |          |                    |          |              |              |             |             |         |
|                   |            |                  |              |               |          |                    |          |              |              |             |             |         |
|                   |            |                  |              |               |          |                    |          |              |              |             |             |         |
|                   |            |                  |              |               |          |                    |          |              |              |             |             |         |
|                   |            |                  |              |               |          |                    |          |              |              |             |             |         |
|                   |            |                  |              |               |          |                    |          |              |              |             |             |         |
|                   |            |                  |              |               |          |                    |          |              |              |             |             |         |
|                   |            |                  |              |               |          |                    |          |              |              |             |             |         |
|                   | 2017 2018  |                  |              |               |          |                    |          |              |              |             | Poworod b   | MCRM    |
| AGADEMIC YEAR:    | 2011-2018  |                  |              |               |          |                    |          |              |              |             | r owered L  | y wordw |

- 3. Select 'Class' for which Grade Rule needs to be saved
- 4. Now we select 'Activity Type' 'Academic' or 'Non-Academic' for which we want to save Grade Rule for

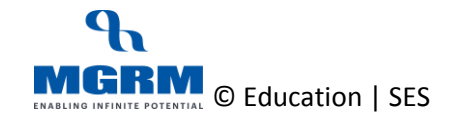

#### **TRAINING MANUAL**

| A M-Star E               | xamination         |              |                  |                     |             |            | MGRM         | Admin (MGRM | ADMIN)      |              |
|--------------------------|--------------------|--------------|------------------|---------------------|-------------|------------|--------------|-------------|-------------|--------------|
| Business Rules Activitie | s Standard Reports | MIS Reports  | Analysis Reports | Predictive Analysis | Corrective  | e Analysis |              |             |             |              |
| Grade Rules              |                    |              |                  |                     | <u>S</u> av | re         | Vie <u>w</u> | Delete      | Clear       | <u>E</u> xit |
| Class * : I              | <b>•</b>           | Activity Typ | e* :             |                     | <b>•</b>    |            |              |             |             |              |
| Grade * :                |                    | Scale Type   | * ACADEM         |                     |             |            |              |             |             |              |
| Marks From :             |                    | Marks To     | NUN AC           | ADEMIC              |             |            |              |             |             |              |
| Remarks :                |                    |              |                  |                     |             |            |              | Fetch G     | rade Policy |              |
| S. No. Scale Type        | Grade Name         | Mar          | rks From Marks   | s To Remarks        | ,           |            |              |             |             |              |
|                          |                    |              |                  |                     |             |            |              |             |             | Delete       |
|                          |                    |              |                  |                     |             |            |              |             |             |              |
|                          |                    |              |                  |                     |             |            |              |             |             |              |
|                          |                    |              |                  |                     |             |            |              |             |             |              |
|                          |                    |              |                  |                     |             |            |              |             |             |              |
|                          |                    |              |                  |                     |             |            |              |             |             |              |
|                          |                    |              |                  |                     |             |            |              |             |             |              |
|                          |                    |              |                  |                     |             |            |              |             |             |              |
|                          |                    |              |                  |                     |             |            |              |             |             |              |
|                          |                    |              |                  |                     |             |            |              |             |             |              |
|                          |                    |              |                  |                     |             |            |              |             |             |              |
|                          |                    |              |                  |                     |             |            |              |             |             |              |
|                          |                    |              |                  |                     |             |            |              |             |             |              |
|                          |                    |              |                  |                     |             |            |              |             |             |              |
|                          |                    |              |                  |                     |             |            |              |             |             |              |
|                          |                    |              |                  |                     |             |            |              |             |             |              |
|                          |                    |              |                  |                     |             |            |              |             |             |              |
|                          |                    |              |                  |                     |             |            |              |             |             |              |
| ACADEMIC VEAD. 2017 201  | ,                  |              |                  |                     |             |            |              |             | Poworod     | W MCRM       |

a. We click in button 'Fetch Grade Policy' and we will see that the centrally defined Grade Rule for the class will get displayed in the grid below

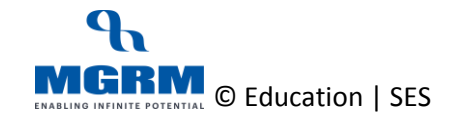

#### **TRAINING MANUAL**

| 🔒 M·                  | -Star Exar | nination         |             |            |            |                     |      |              | MGRM  | Admin (MGRM | I ADMIN)    |        |
|-----------------------|------------|------------------|-------------|------------|------------|---------------------|------|--------------|-------|-------------|-------------|--------|
| <b>Business Rules</b> | Activities | Standard Reports | MIS Reports | Analysis R | eports     | Predictive Analysis | s Co | rrective Ana | lysis |             |             |        |
| Grade Rules           |            |                  |             |            |            |                     |      | Save         | View  | Delete      | Clear       | Exit   |
|                       |            |                  |             |            |            |                     |      |              |       |             |             |        |
| Class *               | : 1        | •                | Activity T  | ype *      | : ACADEMIC |                     | -    |              |       |             |             |        |
| Grade *               | :          | •                | Scale Typ   | oe *       | :          | •                   |      |              |       |             |             |        |
| Marks From            | :          |                  | Marks To    |            | :          |                     |      |              |       |             |             |        |
| Remarks               | :          |                  |             |            |            |                     |      |              | (     | Fetch G     | rade Policy |        |
| S. No. Scale Type     | L          | Grade Name       | h           | larks From | Marks To   | Remarks             |      |              |       |             |             |        |
| 1 SCALE 1 - 5         |            | A+               |             |            |            |                     |      |              |       |             | 5           | Delete |
| 2 SCALE 1 - 5         |            | A                |             |            |            |                     |      |              |       |             | 4           | Delete |
| 3 SCALE 1 - 5         |            | D                |             |            |            |                     |      |              |       |             | 1           |        |
| 4 SCALE 1 - 5         |            | C                |             |            |            |                     |      |              |       |             | 2           |        |
| 5 SCALE 1 - 5         |            | В                |             |            |            |                     |      |              |       |             | 3           |        |
|                       |            |                  |             |            |            |                     |      |              |       |             |             |        |
|                       |            |                  |             |            |            |                     |      |              |       |             |             |        |
|                       |            |                  |             |            |            |                     |      |              |       |             |             |        |
|                       |            |                  |             |            |            |                     |      |              |       |             |             |        |
|                       |            |                  |             |            |            |                     |      |              |       |             |             |        |
|                       |            |                  |             |            |            |                     |      |              |       |             |             |        |
|                       |            |                  |             |            |            |                     |      |              |       |             |             |        |
|                       |            |                  |             |            |            |                     |      |              |       |             |             |        |
|                       |            |                  |             |            |            |                     |      |              |       |             |             |        |
|                       |            |                  |             |            |            |                     |      |              |       |             |             |        |
|                       |            |                  |             |            |            |                     |      |              |       |             |             |        |
|                       |            |                  |             |            |            |                     |      |              |       |             |             |        |
|                       |            |                  |             |            |            |                     |      |              |       |             |             |        |
|                       |            |                  |             |            |            |                     |      |              |       |             |             |        |
|                       |            |                  |             |            |            |                     |      |              |       |             |             |        |
|                       |            |                  |             |            |            |                     |      |              |       |             |             |        |
|                       |            |                  |             |            |            |                     |      |              |       |             |             |        |
|                       |            |                  |             |            |            |                     |      |              |       |             |             |        |
|                       | 2017 2019  |                  |             |            |            |                     |      |              |       |             | Doworod b   | MORM   |

#### 5. Now we Save the Grade Rules

| <b>A</b>                                                                                                    | M-Star                                                                                      | Exam     | ination                             |                                     |                                                                  |          |                   |        |        |              | MGF          | RM Admin (MGR | M ADMIN)     |         |
|----------------------------------------------------------------------------------------------------|---------------------------------------------------------------------------------------------|----------|-------------------------------------|-------------------------------------|------------------------------------------------------------------|----------|-------------------|--------|--------|--------------|--------------|---------------|--------------|---------|
| Business Ru                                                                                                    | les Act                                                                                     | tivities | Standard Reports                    | MIS Reports                         | Analysis Re                                                      | eports   | Predictive Analys | sis C  | Correc | ctive Analys | is           |               |              |         |
| Grade Rules                                                                                                    | t,                                                                                          |          |                                     |                                     |                                                                  |          |                   |        |        | <u>S</u> ave | Vie <u>w</u> | Delete        | Clear        | Exit    |
| Grade Rules<br>Class *<br>Grade *<br>Marks From<br>Remarks<br>S. No. Scale T<br>1 SCALE<br>2 SCALE<br>3 SCALE<br>5 SCALE<br>5 SCALE | :<br>:<br>:<br>:<br>:<br>:<br>:<br>:<br>:<br>:<br>:<br>:<br>:<br>:<br>:<br>:<br>:<br>:<br>: |          | Grade Nan<br>A+<br>A<br>B<br>C<br>D | Activity T<br>Scale Tyr<br>Marks To | ype * ::<br>ie * ::<br>larks From<br>MESSAGE<br>Data has been sa | ACADEMIC | Remarks           | Cancel | tar    |              |              | Fetch         | Grade Policy | Delete  |
|                                                                                                    |                                                                                             |          |                                     |                                     |                                                                  |          |                   |        |        |              |              |               |              |         |
| ACADEMIC Y                                                                                                    | EAR: <b>2017</b>                                                                            | -2018    |                                     |                                     |                                                                  |          |                   |        |        |              |              |               | Powered      | by MGRM |

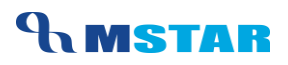

- 6. So we repeat these steps for all classes for Academic Activity Type
- 7. Now we repeat these steps for all classes for 'Non-Academic' Activity Type and in these cases we will see different Grade rule

| <b>^</b>                                                                                                    | M-Star                                                 | Examin | ation                    |                                 |                                     |           |                                        |                         |                             | MGRI                 | Admin (MGRN | I ADMIN)             |      |
|----------------------------------------------------------------------------------------------------|--------------------------------------------------------|--------|--------------------------|---------------------------------|-------------------------------------|-----------|----------------------------------------|-------------------------|-----------------------------|----------------------|-------------|----------------------|------|
| Business Rule                                                                                                    | s Activ                                                | vities | Standard Reports         | MIS Reports                     | Analysis R                          | Reports   | Predictive Anal                        | ysis <u>Co</u>          | rrective Ana                | lysis                |             |                      |      |
| Grade Rules                                                                                                    |                                                        |        |                          |                                 | _                                   |           |                                        |                         | <u>S</u> ave                | View                 | Delete      | Clear                | Exit |
| Grade Rules<br>Class *<br>Grade *<br>Marks From<br>Remarks<br>S. No. Scale Typ<br>1 SCALE 1<br>2 SCALE 1<br>3 SCALE 1 | : [<br>]<br>: [<br>: [<br>: [<br>:<br>5<br>5<br>5<br>5 |        | Grade Nam<br>A<br>B<br>C | Activity<br>Scale Ty<br>Marks T | Type *<br>ype *<br>'o<br>Marks From | : NON ACA | To Remark<br>Outstan<br>Very G<br>Fair | ▼<br>ss<br>nding<br>ood | Save<br>No. of [<br>be Sele | Jescriptive Indicate | Delete      | Clear<br>rade Policy | Exit |
|                                                                                                    |                                                        |        |                          |                                 |                                     |           |                                        |                         |                             |                      |             |                      |      |
| •                                                                                                    |                                                        |        |                          |                                 |                                     |           |                                        |                         |                             |                      |             |                      | F    |
|                                                                                                    |                                                        |        |                          |                                 |                                     |           |                                        |                         |                             |                      |             |                      |      |

ACADEMIC YEAR: 2017-2018

Powered by MGRM

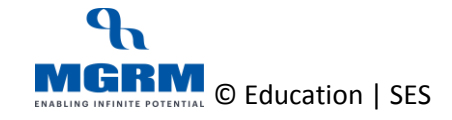

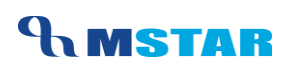

# PLEASE!/ NOTE Points to Remember

- 1. Grade Rule must be saved for all classes to ensure that correct Grades are reflected in the Exam Reports
- 2. Grade rule policy has been centrally defined for all Classes and when we fetch for a class, It fetches the policy defined from respective class only
- 3. Separate Grade Rules have to be inherited for Academic and Non-Academic Types
- *4.* Grade Rule Policy is defined as below for various Classes which needs to be saved by schools:

| Grade Rule Type | Classes |
|-----------------|---------|
| Academic        | I - X   |
| Non-Academic    | I - XII |

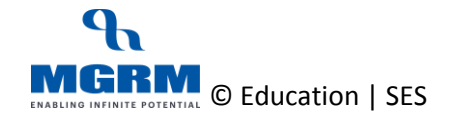

# **Training Video Links**

| S.No | Description                                           | You-tube Link                |
|------|-------------------------------------------------------|------------------------------|
| 1.   | Training Video – Examination - Inherit<br>Grade Rules | https://youtu.be/atP7UugRNUQ |

\*\*\* End of Document \*\*\*

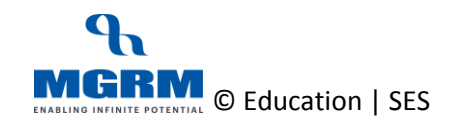